# **ProctorU Record+ Troubleshooting Guide**

Things to REMEMBER...

- 1. Make sure the ProctorU extension is installed in **Google Chrome** or **Mozilla Firefox**. Microsoft Edge will NOT work.
- 2. Click the ProctorU link **in your course** to make sure they are logged into ProctorU.
- Use the Exam link in Blackboard to access the exam (and launch ProctorU). ~ No scheduling required.

## Basic Troubleshooting Tips

A couple of basics...

- Google Chromebooks will not work. You must use a laptop or desktop computer.
- Must use Google Chrome or Mozilla Firefox.
- ProctorU recommends restarting your computer before you begin an exam.

#### First make sure to have the ProctorU extension installed...

#### If using Google Chrome,

- 1. Click the puzzle piece in upper right corner of browser, is ProcturU with the blue owl listed?
- If not... go to <u>https://chrome.google.com/webstore/detail/proctoru/goobgennebinldhonaajgafi</u> <u>dboenlkl</u> to install the extension.
- 3. If it is... click the ProctorU extension.
  - a. If it has a blue "Log In" button, click the ProctorU link **IN BLACKBOARD** course to login to ProctorU.
    - b. If it has "Go to ProctorU", then you are logged into ProctorU.
- 4. Return to Blackboard, navigate to the exam and click exam link. ProctorU should launch.
  - a. If it doesn't, click the browser **REFRESH** button and navigate back to the exam then click the exam link again.

## If using **Mozilla Firefox**,

- 1. Click the puzzle piece in upper right corner of browser, is ProcturU with the blue owl listed?
- 2. If not... go to <u>https://www.proctoru.com/firefox</u> to install the extension.
- 3. If it is... click the ProctorU extension.
  - c. If it has a blue "Log In" button, click the button and log in.
  - d. If it has "Go to ProctorU", then you are logged into ProctorU.
- 4. Return to Blackboard, navigate to the exam and click exam link. ProctorU should launch.
  - a. If it doesn't, click the browser **REFRESH** button and navigate back to the exam then click the exam link again.

## **ProctorU Record+ Troubleshooting Guide**

#### If you are still asked for a password, try these steps...

- 1. Uninstall the ProctorU extension.
  - a. In Google Chrome,
    - 1. Click the puzzle piece in upper right corner of browser.
    - 2. Right-click the ProctorU icon.
    - 3. Select Remove from Chrome.
  - b. In Mozilla Firefox,
    - 1. Click the puzzle piece in upper right corner of browser.
    - 2. Right-click the ProctorU.
    - 3. Select Remove Extension.
- 2. Clear the browser cache.
  - a. In Google Chrome,
    - 1. At the top right, click **More** on the right-hand side of the address bar in the browser.
    - 2. Select **Settings**.
    - 3. Select Privacy and Security.
    - 4. Select Clear browsing data.
    - 5. At the top, set the time range to **All time**.
    - 6. **Uncheck** the boxes next to "Cookies and other site data" and "Cached images and files,".
    - 7. Click Clear data.
  - b. In Mozilla Firefox,
    - 1. Click the **Menu** button  $\equiv$  on the right-hand side of the address bar in the browser.
    - 2. Select Settings.
    - 3. Select the **Privacy & Security** panel.
    - 4. In the Cookies and Site Data section, click the Clear Data... button.
    - 5. **Uncheck** Cookies and Site Data.
    - 6. Click the Clear button.
- 3. Close the browser.
- 4. Re-open the browser.
- 5. Re-install the ProctorU extension. (See notes above.)
- 6. Login to Blackboard and navigate to your course.
- 7. Click the **ProctorU** link to make sure signed in to ProctorU.
- 8. Return to Blackboard, navigate to the exam and click exam link. ProctorU should launch.
  - a. **If it doesn't**, click the **browser REFRESH** button and navigate back to the exam then click the exam link again.

If that STILL does not work... call the ITS Helpdesk 334-556-2464.